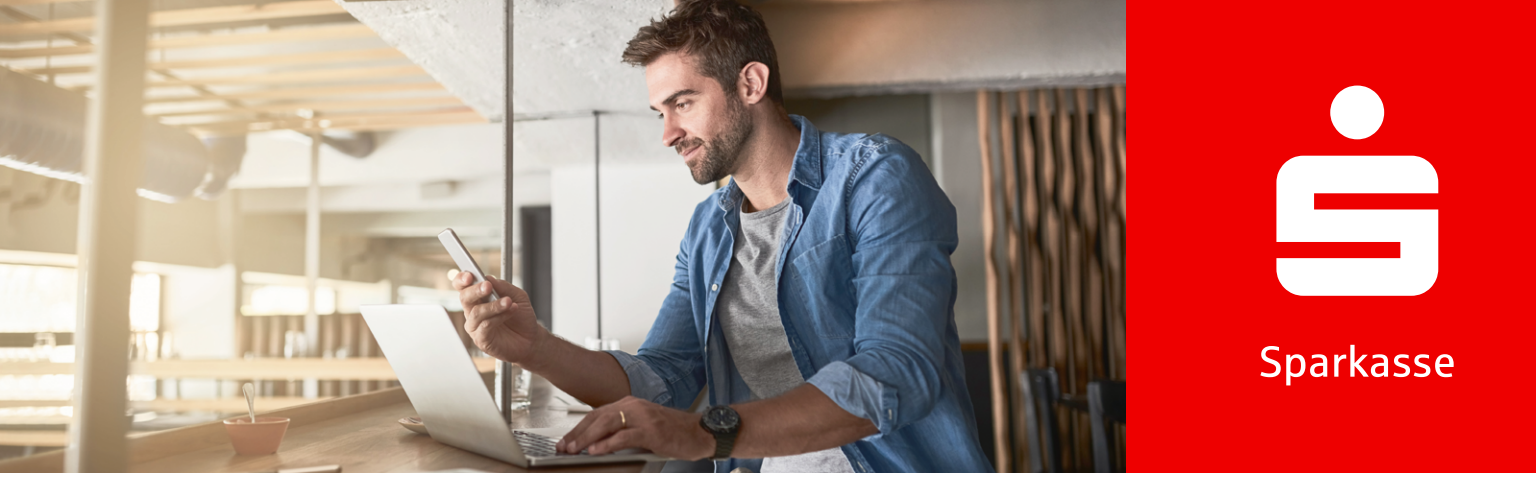

## S-pushTAN

# Информация о приложении App S-pushTAN.

Бесплатное приложение S-pushTAN-App помогает вам в проведении банковских операций. Вы подтверждаете операции безопасно, непосредственно со своего смартфона или планшета. Вы можете использовать метод pushTAN как с приложением App Sparkasse, так и в Online-Banking или в сочетании с вашим финансовым программным обеспечением. Приложение работает как на iPhone от Apple, так и на устройствах Android™.

# Настройка приложения S-pushTAN-App

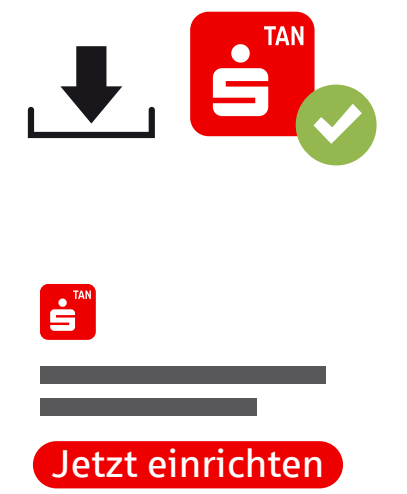

1.

Скачайте приложение S-pushTAN-App бесплатно с App Store или Google Play Store.

2.)

2. Откройте приложение S-pushTAN-App и нажмите «Jetzt einrichten» или «Neu einrichten».

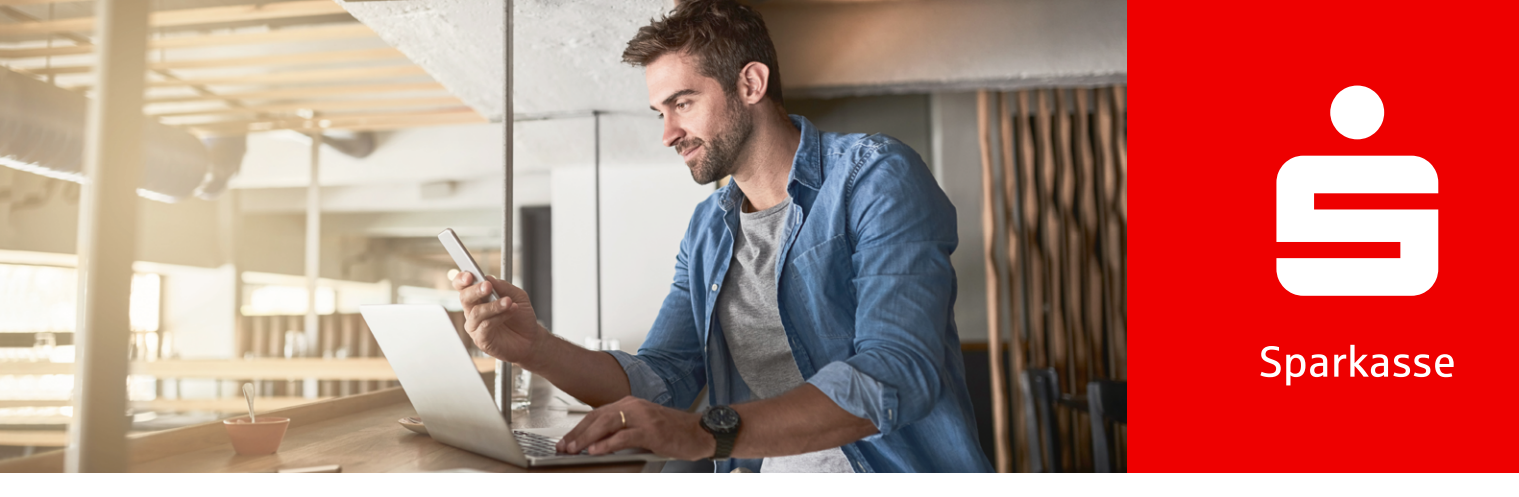

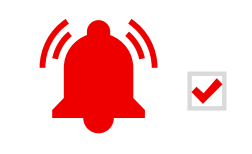

3.

Нажмите «Erlauben» чтобы разрешить уведомления, а затем «Weiter».

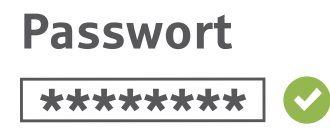

4.

Установите безопасный пароль для приложения S-pushTAN-App и подтвердите его.

- Минимум одна цифра
- Минимум одна буква
- 8 или более символов
- Минимум один специальный символ

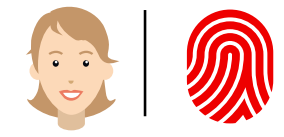

5.

5. Опционально подтвердите возможность входа с помощью биометрических данных.

#### Вы уже используете другое устройство с приложением S-pushTAN-App?

6.

**ДА:** Следуйте описанию в разделе «Смена устройства» на странице 4.

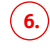

HET: Выберите «Nein, neue Registrierung».

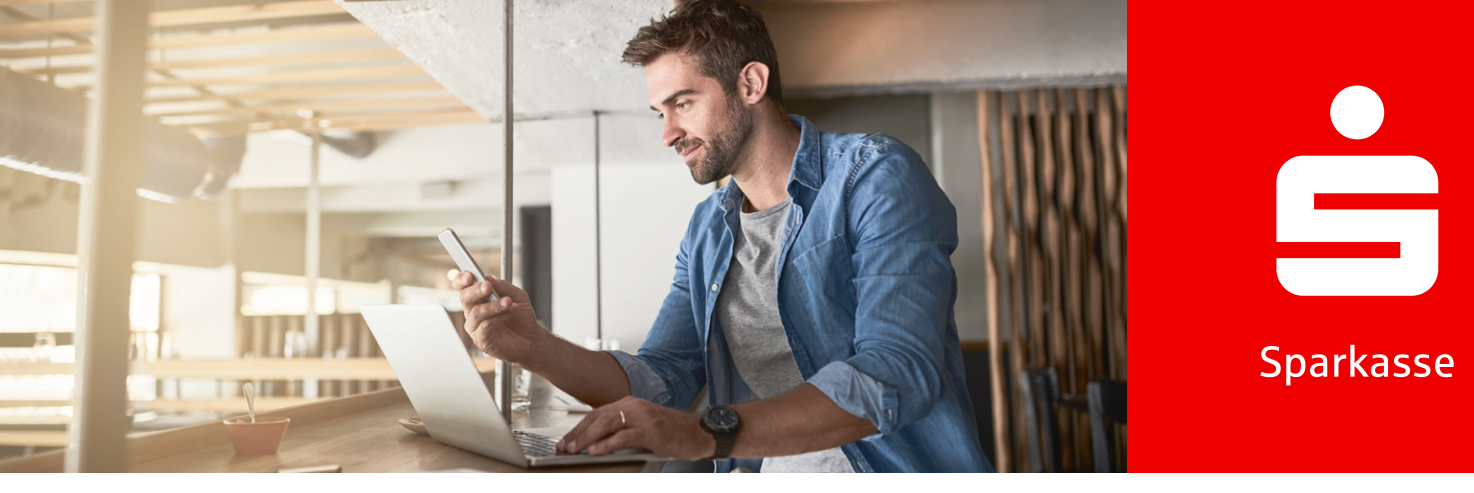

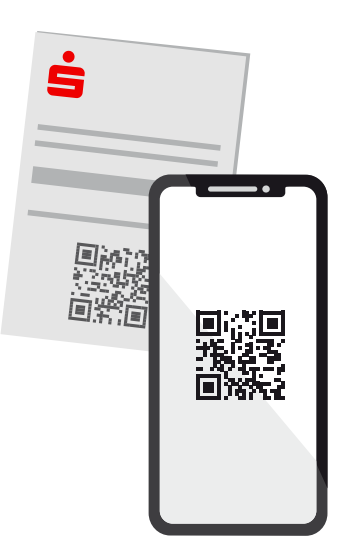

# 7.

Если вы уже получили регистрационное письмо, нажмите «Ja, Registrierungsdaten vorhanden». Если не получили, свяжитесь с вашим филиалом Sparkasse.

# 8.

Разрешите доступ к камере и отсканируйте QR-код, изображенный в регистрационном письме. Альтернативно, можно ввести регистрационные данные вручную.

Legitimations-ID \*\*\*\*\*\*\* Online-Banking-PIN \*\*\*\*\*\*\*\*

## 9.

Войдите в Online-Banking используя ваши Anmeldenamen или Legitimations-ID и Online-Banking-PIN.

Online-Banking-PIN Neu: \*\*\*\*\*\*\* 🔗

### (10.)

10. При первом входе установите новый Online-Banking-PIN и подтвердите его.

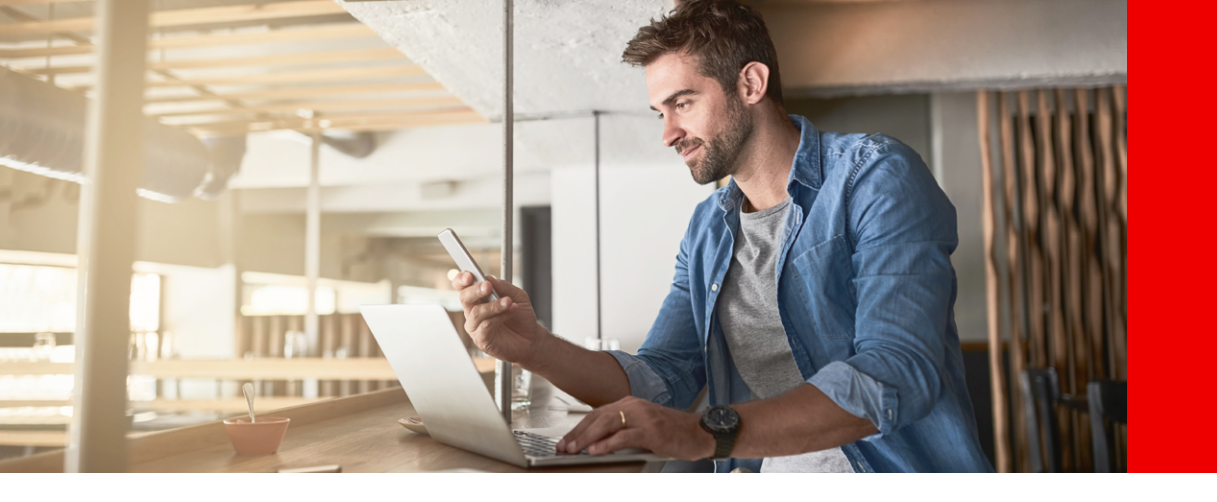

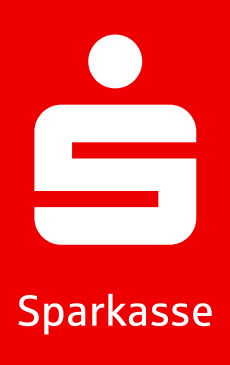

#### Забыли пароль приложения

- 1.) Ввод неправильного пароля 5 раз
- 2.) Настройки приложения автоматически сбросятся
- Заново настройте приложение (описание выше)

#### Смена устройства

- Убедитесь, что вы знаете свое Anmeldename и PIN, и у вас есть устройство с настроенным приложением S-pushTAN-App.
- 2. Включите функцию Bluetooth на обоих устройствах (новом и настроенном).
- Выберите «Ja, starte Schnelleinrichtung».
- Разрешите использование Bluetooth, если это еще не сделано.
- Создайте QR-код через «QR-Code erzeugen».
- 6. Сканируйте QR-код с вашего настроенного устройства.
- Приложение S-pushTAN-App автоматически откроется на вашем настроенном устройстве.

- выберите соединение, которое нужно настроить на новом устройстве.
- После включения ползунка «Registrierung erlauben» можно завершить регистрацию на новом устройстве.
- (10.) Введите свои учетные данные на новом устройстве и войдите через «Anmelden».
- На этом активация на новом устройстве завершена, и новое устройство можно сразу использовать для подтверждения операций.

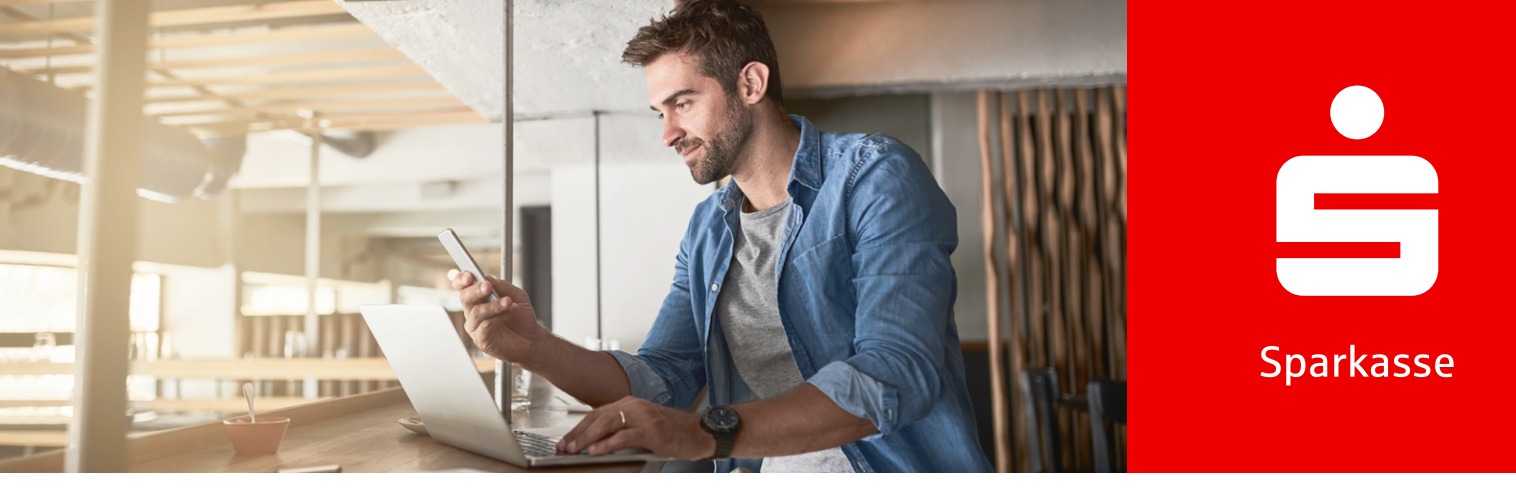

# pushTAN для 3-D Secure c Sparkassen-Card (Debitkarte)

Если вы хотите делать покупки в Интернете с помощью Sparkassen-Card с Co-Badge Debit Mastercard или Visa Debit (Debitkarte) вас попросят пройти процедуру аутентификации с помощью 3-D Secure.

3-D Secure используется по всему миру в интернет-торговле. С помощью этой безопасной двухфакторной аутентификации вы подтверждаете, что являетесь законным владельцем карты, и таким образом защищаете себя от несанкционированного использования вашей карты.

Поэтому обязательно активируйте свою Sparkassen-Card для 3-D Secure, чтобы безопасно оплачивать покупки в Интернете. После активации вы получите дополнительную защиту для всех онлайн-платежей с карты – и будете подтверждать их в будущем быстро, просто и удобно с помощью свайпа через приложение S-pushTAN-App.

#### Активировать 3-D Secure

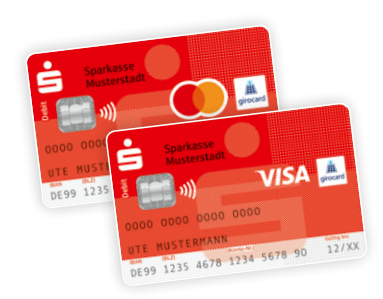

## 1.

Активируйте свою Sparkassen-Card для 3-D Secure. Ссылку на это можно найти в вашем Online-Banking или на сайте www.sparkasse.de/3dsecure.

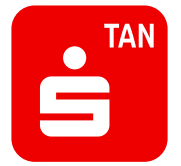

#### (2.)

Скачайте приложение S-pushTAN-App с App Store или Google Play<sup>1</sup>.

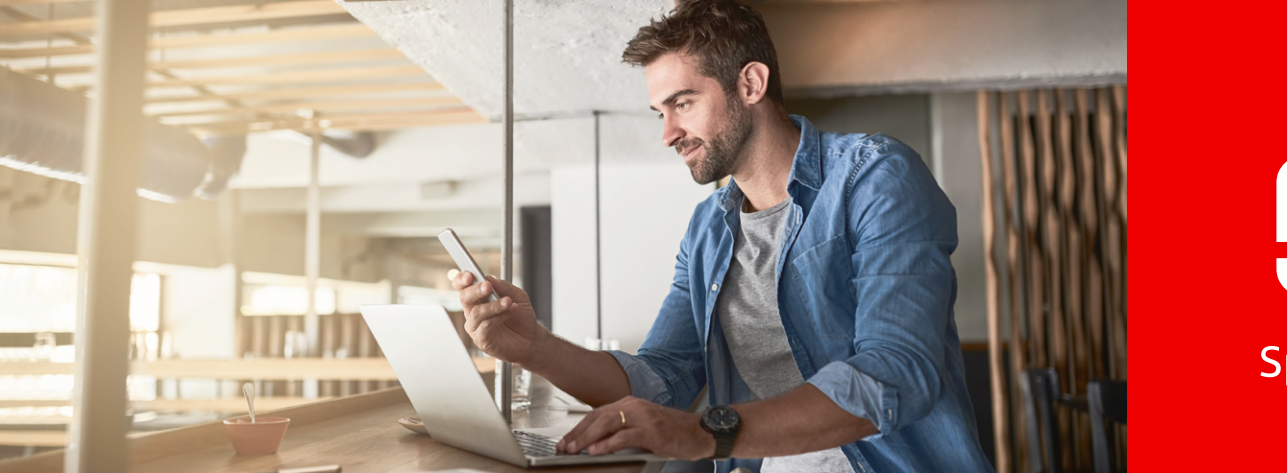

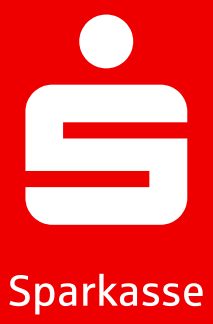

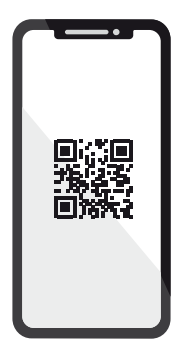

# 3.

После активации вы получите письмо с QR-кодом от нас. Сканируйте его с помощью приложения S-pushTAN-App. Он безопасно подтвердит приложение и автоматически свяжет его с вашей картой.

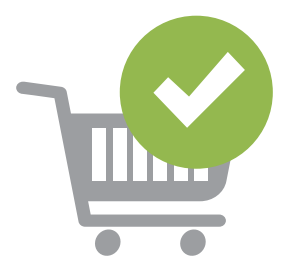

# 4.

Теперь просто совершайте покупки в Интернете и безопасно подтверждайте свои платежи с помощью смартфона или планшета.

Совет: Вы еще не используете Online-Banking? Тогда активируйте свой доступ быстро и легко! Всю необходимую информацию можно найти на сайте www.sparkasse.de/online-banking.

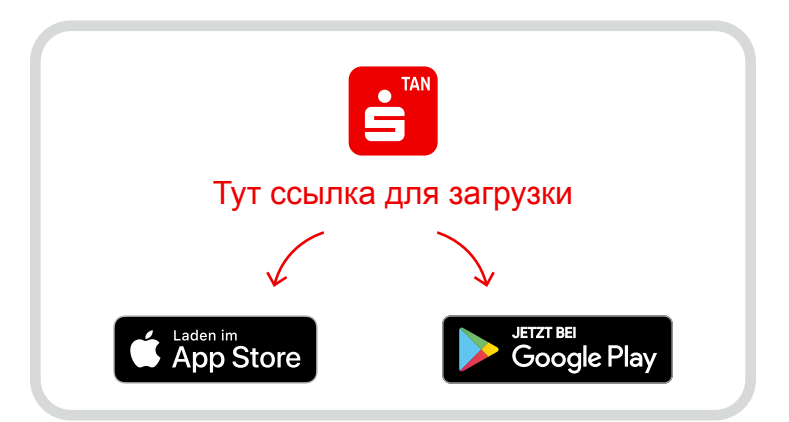